## 2. Create an etch-a-sketch game

With thanks to Simon Haughton's Blog

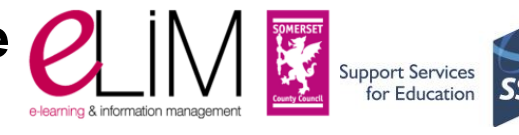

- Set a colour for drawing with the pen.
- 'Tell' each arrow key which direction to move the pen.
- Change the colour of the pen.

Delete cat sprite. Create your own pointer or pen for etch-a-sketch game. Or find pencil sprite (under 'Things' in Sprite library)

Now try this programming. What will each set of blocks do? Fill in the boxes.

| when 🛤 clicked                                                         |    |
|------------------------------------------------------------------------|----|
| go to x: 0 y: 0<br>set pen color to<br>set pen size to 1               | 1. |
| pen down<br>Clear                                                      |    |
| when up arrow key pressed<br>point in direction O                      | 2. |
| when down arrow key pressed<br>point in direction 180<br>move 10 steps | 3. |
| when right arrow key pressed<br>point in direction 90<br>move 10 steps | 4. |
| when left arrow key pressed<br>point in direction 270<br>move 10 steps | 5. |
| when by key pressed<br>set pen color to pen down                       | 6. |
| Challenge                                                              |    |

What else will you add to this programme to refine your etch-a-sketch game? More colour choices? Clear the screen?

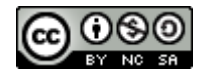

lead - learn - protect - engage www.somersetelim.org